# Linkus Server Quick Start Guide

This quick start guide introduces how to set up your Linkus server with Remote Access Service, and shows how users can quickly log in to Linkus clients to explore the powerful unified communication features.

**Yeastar Remote Access Service** is a subscription-based service designed for remote working. With Remote Access Service, you can easily set up the Linkus server, eliminating the need of risky port forwarding and complex network settings, while users can enjoy a secure remote connection between Linkus and the PBX system.

## O Linkus Server Configuration

Prerequisites Obtain Remote Access Service (RAS) **Remote Access Service** is included in **Standard Plan**, **Enterprise Plan**, and **Ultimate Plan**. You can subscribe to any of these plans to obtain the service.

**Note:** Yeastar offers 30-day free trial for **Enterprise Plan** and **Ultimate Plan**, you can get the free trial on the PBX and try out Remote Access Service first (Path: **Plan > View Plans > Enable 30-day Free Trial**).

## Step 1 Set up Yeastar FQDN

After you subscribe to the plan to obtain Remote Access Service, users can remotely access Linkus Mobile Client using the PBX Serial Number (SN). To implement remote access to Linkus Desktop Client and Web Client, you need to further configure a Yeastar-supplied Fully Qualified Domain Name (FQDN) on the PBX (Path: **System > Network > Yeastar FQDN**).

... www

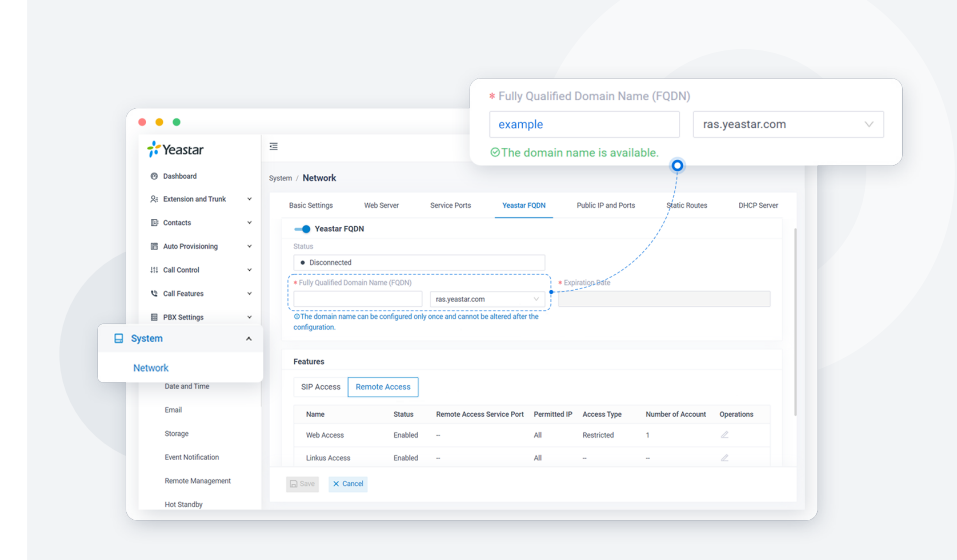

#### Set a unique domain name for your PBX

Enable **Yeastar FQDN** and set an FQDN domain name, via which users can access their Linkus UC Clients anywhere anytime through a private and secure tunnel.

 $\bigcirc$ 

## Grant remote access permission as needed

Set your own rules based on extension account and IP address to limit who or which device can access PBX remotely, so as to control source traffic and safeguard Linkus communications.

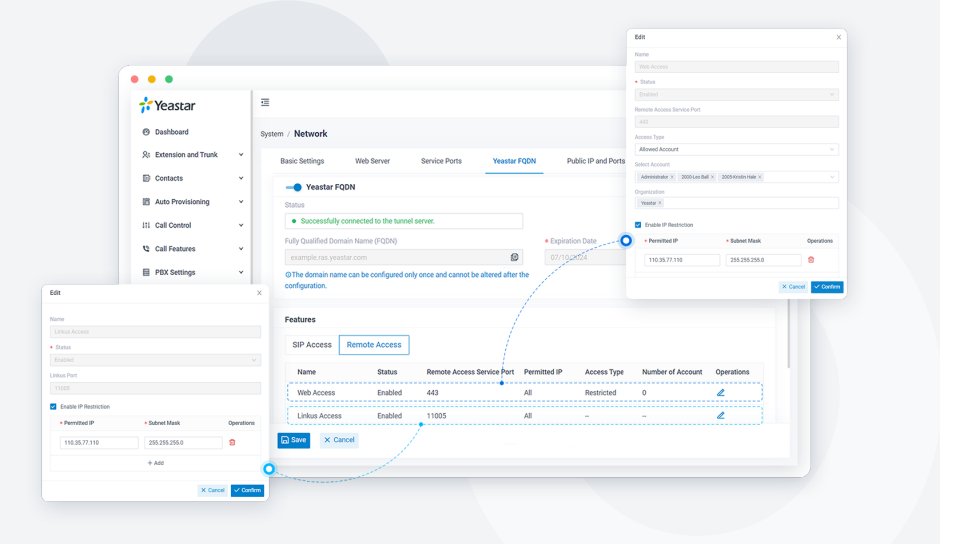

## Step 2 Configure Linkus Server Settings

Change the default Linkus server settings according to your needs (Path: **Extension and Trunk > Extension > Linkus Server**).

2

| <b>*</b> Yeastar      | ā                            |                                                                            |                                       | @ & #º                                  | A adminv      |
|-----------------------|------------------------------|----------------------------------------------------------------------------|---------------------------------------|-----------------------------------------|---------------|
| Dashboard             | Extension and Trunk / Extens | ion                                                                        |                                       |                                         |               |
| R Extension and Trunk |                              | Filmport                                                                   | il III Delete                         | Search                                  | 9             |
| Extension             | Online Status                | Yresence © Extension Caller ID © User Rol                                  | e Email Address 🗧                     | Mobile<br>Mumber © Operations           | - γ           |
| Client Permission     |                              | Available 2000     Konstantia                                              | trator leo@example.com                | 1370000000 🖉 🛅                          |               |
| Trunk                 |                              | Estavia and Tank / Estavia / Linkus Conser                                 | o bhillip@example.co                  |                                         |               |
| Role                  |                              | Basic Email Templates                                                      |                                       |                                         |               |
| D Contacts            | •                            | Remote Access Service                                                      |                                       |                                         |               |
| C Auto Provisioning   |                              | Remote Access Service is a subscription-based turnkey remote working       | solution. It provides an easy-to-acci | ess domain name, safeguards PBX remot   | e web access, |
| 111 Call Control      | •                            | and allows the remote workforce to enjoy a consistent in-office unified of | communications experience with Lin    | kus UC Clients anywhere, on any device. |               |
| Call Features         | •                            | Connected                                                                  |                                       |                                         |               |
| P8X Settings          |                              | Domain Name<br>example ras weatlar com                                     | Expiration E                          | labe                                    |               |
| System                | • 0 6718                     | Linkus Client Login Mode                                                   |                                       |                                         |               |
| Security              |                              | Linkus onen Login mode                                                     |                                       |                                         |               |
|                       |                              | Extension Number                                                           |                                       |                                         |               |

### Configure Linkus client login mode

You can decide how the system authenticates users by setting the login mode:

- Extension Number: Users can use their extension numbers as the Linkus login username.
- Email Address: Users can use their email addresses that are bound with their extensions as the Linkus login username.

### $\bigtriangledown$

#### Customize Linkus welcome email template

Linkus welcome email is used to provide users with their extension information as well as the login credentials and instructions of all the Linkus clients.

PBX system provides a default email template for Linkus welcome email. You can also customize your own email template.

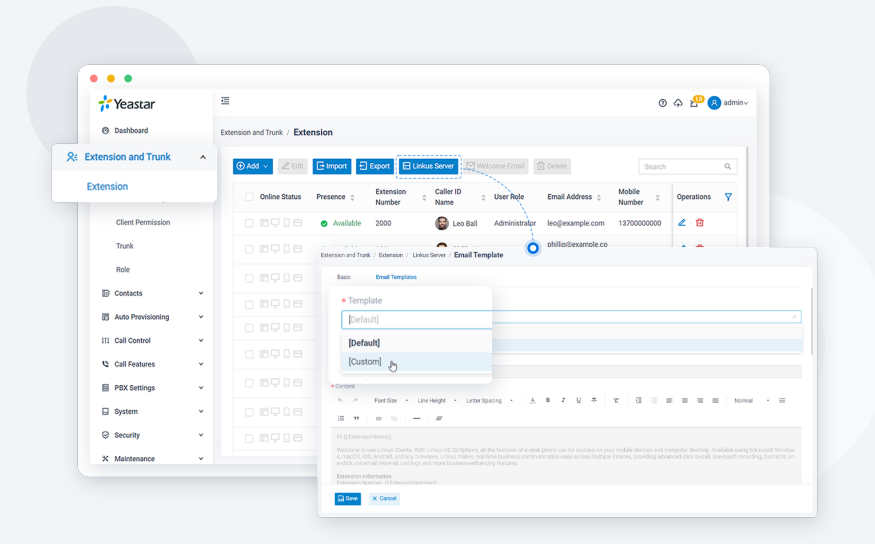

**Important:** Do NOT change the variables {{.xxx}} in the email template, otherwise the information of Linkus welcome emails would be wrong.

#### Step 3

## Set up User Permissions of Linkus Clients

Set up permission rules to specify the menus that users can access and the settings that users can configure.

| Yeastar               | a /                                                                            |                                              | 🕺 🛈 🖂 🖓 v 💿 Availablev (Number of Name                                                 |                            |
|-----------------------|--------------------------------------------------------------------------------|----------------------------------------------|----------------------------------------------------------------------------------------|----------------------------|
| R Extension and Trunk | Driension and Trusk / Client Permission                                        |                                              | TN                                                                                     |                            |
| Extension             | The priority of 'Disallow use' overrides 'Allow use', if an<br>go into effect. | extension has been configured with "Disallow | ruse - Preferences" and "Wlow use - Preferences" at the same                           | sime, the former rule will |
| Extension Group       | E Defene<br>* Extension/Organization                                           | Permission Type                              | * Meru                                                                                 | Operations                 |
| Client Permission     |                                                                                | + Addrule                                    |                                                                                        |                            |
| Cheft Permission      | All extensions                                                                 | Allowuse                                     | Extension Contexts Ohet Video Conferenc<br>Call Logs Voicemails Recordings Perferences | 2 8                        |
| Trunk                 |                                                                                |                                              |                                                                                        |                            |
|                       |                                                                                |                                              |                                                                                        |                            |
|                       |                                                                                |                                              |                                                                                        |                            |

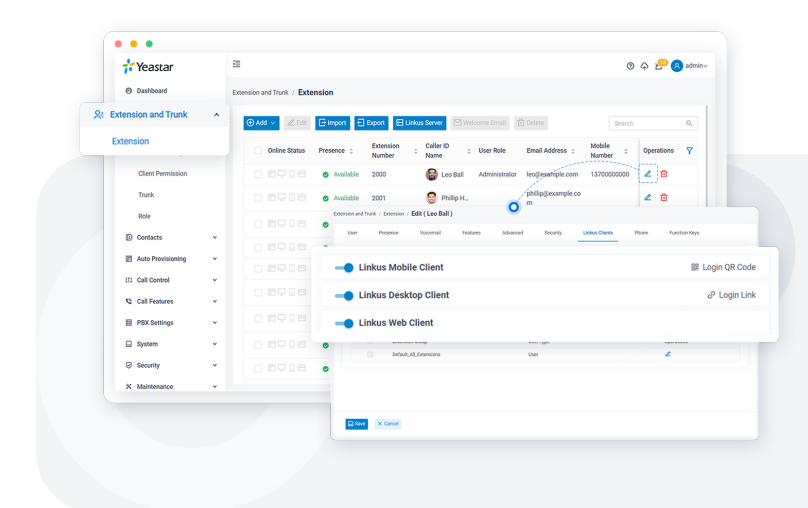

## **Step 4** Enable Linkus Clients for Users

Now, the Linkus server setup is completed.

You need to make sure that Linkus clients are enabled for desired users, so that they can log in and use Linkus.

#### Step 5

## Send Linkus Login Credentials to Users

You can send Linkus welcome emails to the authorized users, so that they can quickly log in to their Linkus using the QR code and login link provided in the email.

| 💤 Yeastar           | =           |                 |                               |                     |                     |               |                                             | c                  | ୭ ନ 🕾 (    | A adminv |     |
|---------------------|-------------|-----------------|-------------------------------|---------------------|---------------------|---------------|---------------------------------------------|--------------------|------------|----------|-----|
| Dashboard           | Extension a | nd Trunk / Exte | ension                        |                     |                     |               |                                             |                    |            |          |     |
| Extension and Trunk | A (0) Ad    | d 🗸 🖉 Edit      | FF Import                     | Excert El           | inkus Server 🕅 W    | Velcome Email | 简 Delete                                    |                    |            | 0        |     |
| Extension           |             | Online Status   | Presence 0                    | Extension<br>Number | Caller ID<br>Name 0 | User Role     | Email Address 😄                             | Mobile<br>Number 0 | Operations | Ÿ        |     |
| Client Permission   |             |                 | <ul> <li>Available</li> </ul> | 2000                | 🚱 Leo.Ball          | Administrator | leo@example.com                             | 13700000000        | 2 🔯        |          |     |
| Trunk               |             | 89 Q 8          | <ul> <li>Available</li> </ul> |                     | 😌 Phillip H.,       |               | phillip@example.co<br>m                     |                    | 2 🗈        |          |     |
| Role                |             |                 | <ul> <li>Available</li> </ul> | 2002                | 🔞 Terrell S         |               | terrell@example.co                          |                    | 2 😆        |          |     |
| Contacts            | ·           |                 | Available                     | 2003                | Dave Ha             |               | dave@example.com                            |                    | 4 🛱        |          |     |
| 置 Auto Provisioning | •           |                 | <ul> <li>Available</li> </ul> | 2004                | Troy Da             |               | trovSexample.com                            |                    | 1 0        |          |     |
| 111 Call Control    | •           |                 | Available                     | 2005                | Kristin H.,         |               | kristin@example.co                          |                    | 2 10       | - 1      |     |
| Call Features       | *           |                 |                               |                     |                     |               | m                                           |                    |            |          |     |
| PBX Settings        | •           |                 | <ul> <li>Available</li> </ul> | 2006                | Naomi               |               | Sending welcome email for Linkus users(3/3) |                    |            | 8/3)     |     |
| System              | •           |                 | <ul> <li>Available</li> </ul> | 2007                | Ashley G            |               |                                             |                    |            |          | _ @ |
| Security            | • 0         |                 | <ul> <li>Available</li> </ul> | 2008                | 👰 Anna Si           |               |                                             |                    |            |          |     |
| * Maintenance       | *           |                 |                               |                     |                     |               |                                             |                    |            |          |     |
|                     |             |                 |                               |                     |                     | :             | Sending Ema                                 | il                 |            |          |     |

**Note:** Make sure that you have bound the users' email addresses to their extensions, otherwise sending emails would fail.

## O Linkus Client Quick Login

Learn about the quick login methods of Linkus clients, so that you can guide your users to log in quickly and easily using the login credentials provided in the Linkus welcome email.

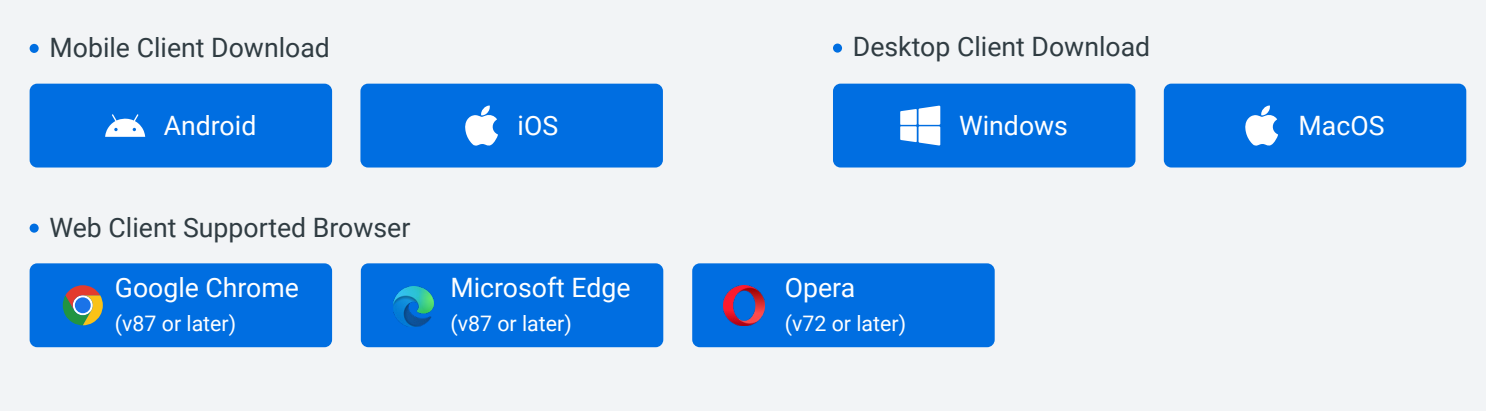

#### Linkus Mobile Client

• Scan the QR code to log in

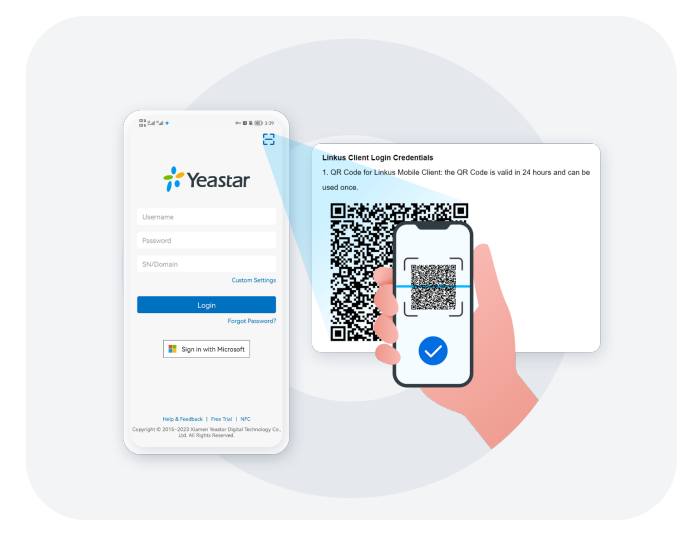

#### • Copy login link on mobile phone and open Linkus Mobile Client to log in

|            |                                                                                                    | 8                                           |  |
|------------|----------------------------------------------------------------------------------------------------|---------------------------------------------|--|
|            |                                                                                                    |                                             |  |
|            | 018 E.d.*.d. ◆ → 0 8 (0) 129                                                                                                    | <b>Yeastar</b>                              |  |
|            | Extension Information<br>Extension Number 2000                                                                                                    |                                             |  |
|            | Vecand PNE 801<br>5 million yaw milamah, plane prem 7 ami ndemilar number or yaw did pal                                                                                                    | 2000                                        |  |
|            | Laws Chest Logo Colomes                                                                                                    |                                             |  |
|            | 1. OF Date for Links Resin Direct the OR Costs is with it. 34 hours and optim-<br>used area.                                                                                                    |                                             |  |
| <u> </u>   |                                                                                                    |                                             |  |
| Z.I<br>hos | Login Link for Linkus Mobile and Desktop Client: the Login Link is valid in 24<br>urs and can be used once.                                                                                                    | Account information detected. Do you want   |  |
| les les    | p://inkas.yeastar.com/inkas-mobile-client-download?package=%78mi-3H(NS655fTPa                                                                                                    | to login to this account:                   |  |
| 35         | Colynolizwilym/RCDw325Might/70tzol/33Aza6u/RC158R/25Pxe6Kustins201381.70<br>https://doi.org/10.4688/88/wr/152014/s.ukt/Fe/012014/scm2012014/stm77/V2PX48P                                                                                                    | Username 2000                               |  |
| Tel        | NDsLUFF0589/HUUSJ1/781/7Cbuv134/2v02u.ppCKE6TbyryfwK15CReygdO0Th3                                                                                                    | 1                                           |  |
| 87         | NOLWEAR AND ALSO AND A AND A AND A AND A AND A AND A AND A AND A AND A AND A AND A AND A AND A AND A AND A AND A                                                                                                    | Local Hostname/IP 192.168.5.150             |  |
|            |                                                                                                    | External Hostname/IP 11.11.11.11            |  |
|            | Construction and Construction for the Construction of Construction of Construc       | Philosophia and philosophia and updatas com |  |
|            | 2. Supple Latin for Latinum Park Clark Bro Legit Latin are subline 20 hours and san<br>be used within the Latin Park Clark Bro Legit Latin are subline 20 hours and san<br>be used within .                                                                                                    | and botham exemple residence of             |  |
|            | Load Mercell, Lager Lin. Mr. Linear Plan. Dawn. Hannell, 12: 2012 (2012) Mediana<br>17. annuar 2015 (agus Lin. 2017) Chill Tanil Zur Third (2017) Annuar (2016) Annuar<br>2017 (2017) Chill Children (2017) Children (2017) Children |                                             |  |
|            | adhCowlediad Jonath<br>Palic Network (age (24 Mr Linkur Net Over: http://wahde.org/estite.com/                                                                                                    | No Yes                                      |  |
|            | websections are children and and a third for the children and the children and the children       |                                             |  |
|            | Linux Rober Chini                                                                                                    |                                             |  |
|            | Coversed Linkus Walder Clearling scarving DR tools or domitted how your APP<br>Dates or Society Page                                                                                                    |                                             |  |
|            | C. Oppy the Legin Line their open the Linkus Boble Chenton spon the OfLoote via<br>the Linkus Makin Client                                                                                                    |                                             |  |
|            | 3. Unios sell deset and pet the account information automatically please centers<br>than size DC                                                                                                    |                                             |  |
|            |                                                                                                    |                                             |  |

#### Linkus Desktop Client

• Copy the login link to log in

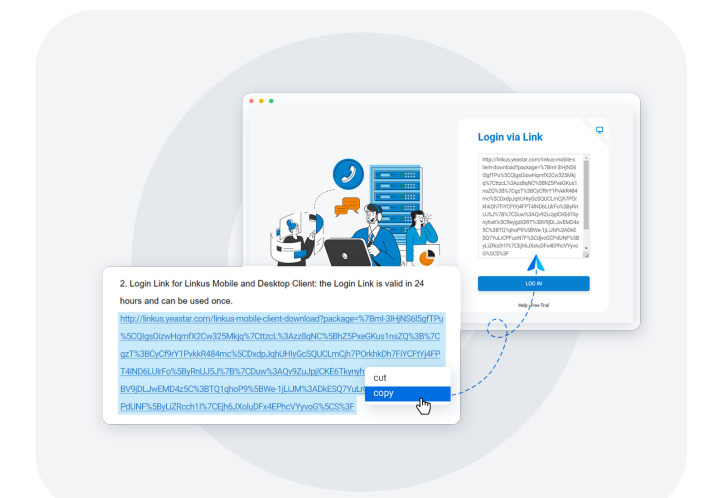

- Linkus Web Client
- Click the login link to log in

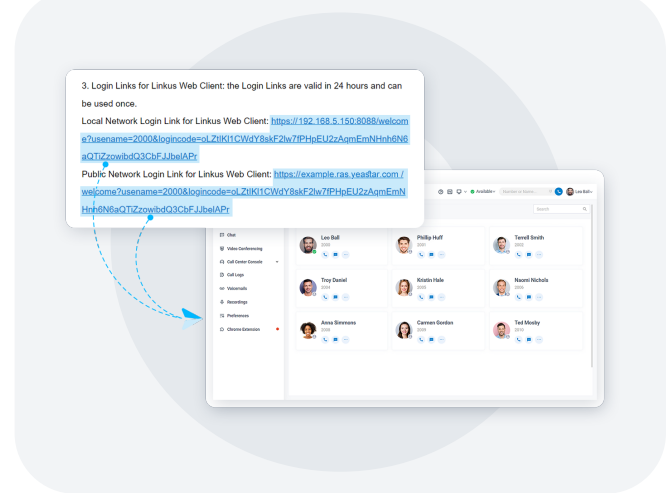